## STATE OF NEBRASKA EMERGENCY RENTAL ASSISTANCE PROGRAM LANDLORD APPLICATION USER GUIDE

#### MAIN WEBSITE:

https://coronavirus.nebraska.gov

#### **CONTACT CENTER: (833) 500-8810**

#### UNDERSTAND AND

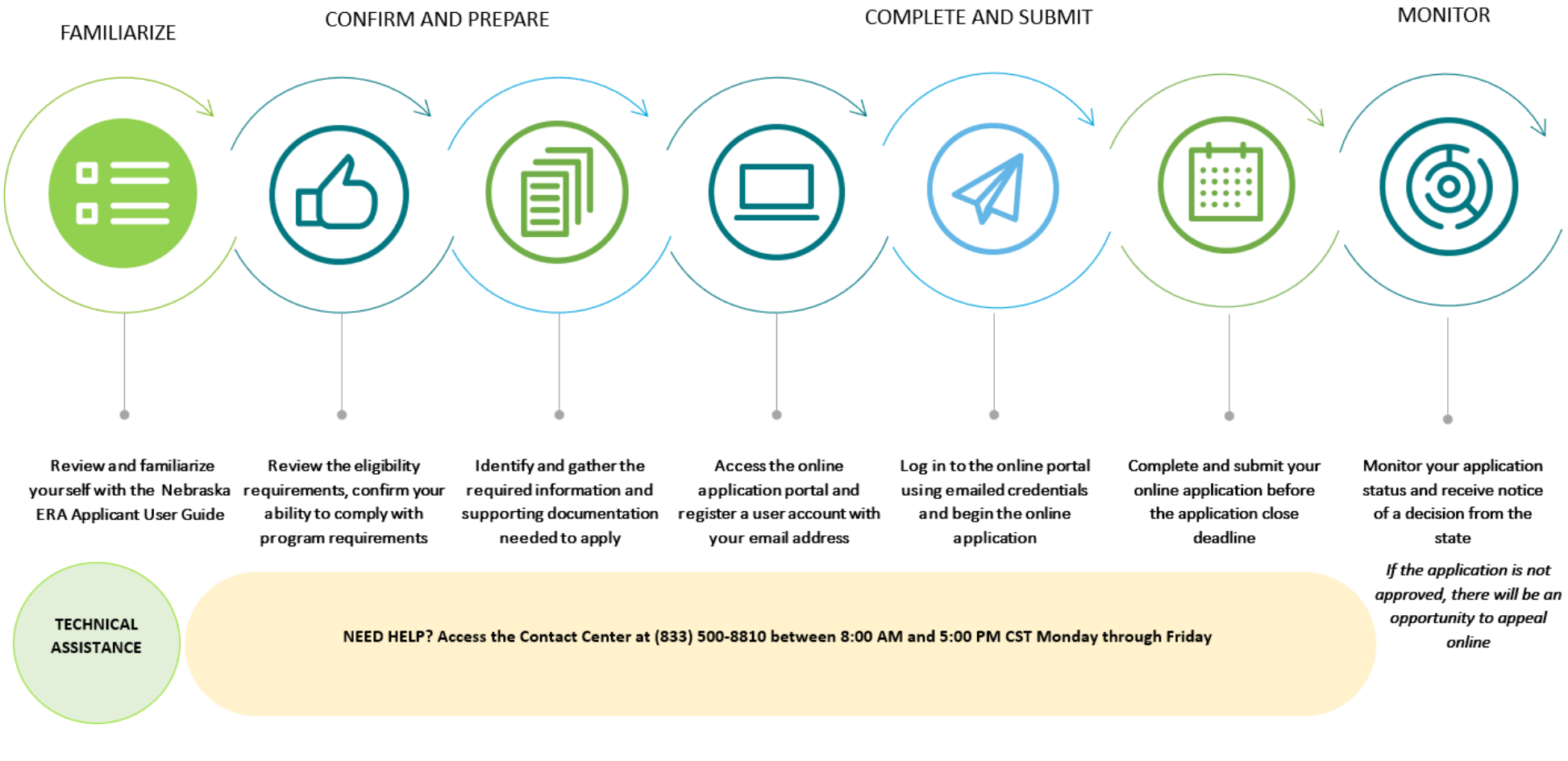

State of Nebraska ERA Program - Landlord Application User Guide

#### CONSIDERATIONS FOR YOUR ONLINE APPLICATION EXPERIENCE

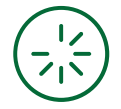

#### **INTERNET CONNECTIVITY**

Please ensure that you have a **stable internet connection** that will allow you to complete the application with minimal interruptions. For an optimal browsing experience, we suggest that you use the latest public release of any one of the following web browsers:

- <u>Google Chrome</u>
- Mozilla Firefox
- <u>Microsoft Edge</u>
- Apple Safari

Internet Explorer is NOT supported

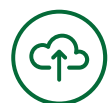

#### DOCUMENT UPLOAD

As part of the application, you will be required to upload supporting documentation. **Please ensure that these documents are saved and uploaded in the PDF format.** 

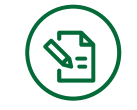

## **APPLICATION SIGNATURE**

After completing the application, you will be asked to **read**, **acknowledge**, **and agree to compliance and release statements** related to acceptance and use of federal funds.

**PLEASE NOTE:** The online application portal supports

the use of mobile and tablet-based browsers. We

recommend that you have all required supporting

documentation loaded on your mobile or tablet

device before you begin your application.

#### **APPLICATION DOWLOAD**

Upon completion of your online application, you will be provided with the option to **save your completed application to PDF.** 

# (<u>N</u>)

#### **USER RESPONSIBILITY**

As with all official State of Nebraska forms and documents, **you are responsible for the completeness and accuracy of all information that you provide on the application portal.** The portal provides limited computation, validation or verification of the information you enter on the form, and **you are responsible for entering all required information. Failure to do so may result in your application being delayed or disapproved.** 

#### **ONLINE PORTAL APPLICATION GUIDE**

This document provides an overview of the online application portal and the steps to be completed, as well as information and supporting documentation to be provided. Please review this user guide in its entirety before you begin your online application. You will want to confirm your program eligibility (see Section 1 Pre-Eligibility of the application) and prepare the required documentation before you begin the online application. Required Documentation for the application includes the following:

- Government Issued Photo Identification (e.g. Driver's License, Passport, Military ID, U.S.
   Permanent Resident Card, etc.). If you are applying on behalf of an Owner/Landlord or a Property
   Management company, you, as the designated applicant, must provide a Government Issued
   Photo Identification.
- □ Signed copy of the lease or rental agreement(s) that covers all months you are seeking assistance.
- For past due rental claims, proof of payment delinquency, whether financial ledger, eviction notice or suit, or statement/letter of past-due rent.
- Rental Assistance documentation for tenant from a Federal or State program (if applicable)

## HOME TAB

□ Visiting the online portal will take you to the homepage. This is where you will be presented with an **overview** of the State of Nebraska Emergency Rental Assistance (ERA) Program, the option of registering a New Account, the Login Screen and access to other support and information regarding the program.

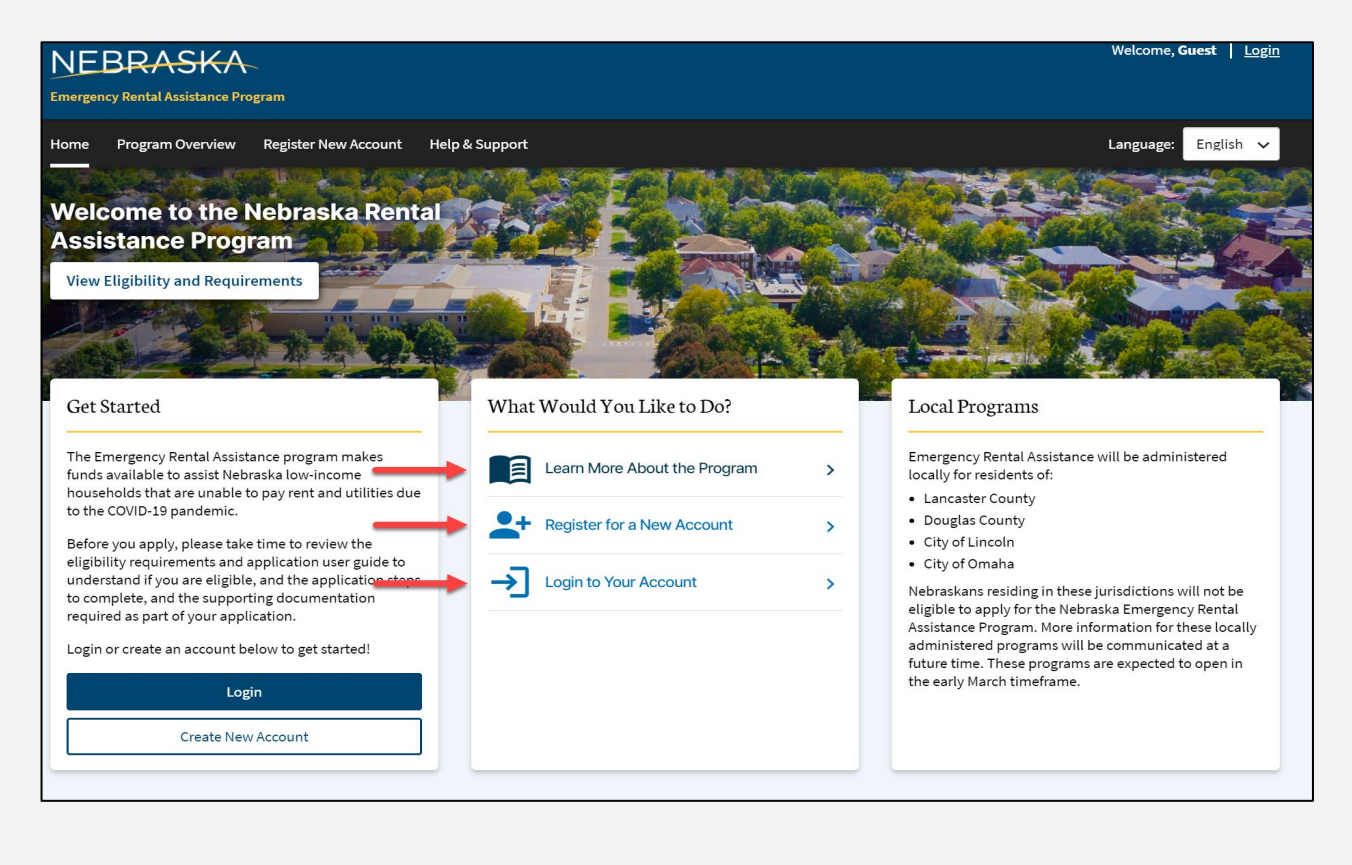

| REGI    | STER NEW ACCOUNT (FI                                | RST TIME LOGGING IN                                                 |                                                      |                                      |
|---------|-----------------------------------------------------|---------------------------------------------------------------------|------------------------------------------------------|--------------------------------------|
|         | Enter information abou                              | it the preparer and provide                                         | an email address to w                                | hich a system-                       |
|         | generated username                                  | and temporary password                                              | will be sent                                         |                                      |
|         |                                                     |                                                                     |                                                      | Welcome Street Linete                |
|         | NEBRASKA                                            |                                                                     |                                                      | weicome, <b>Guest</b>   <u>Login</u> |
|         | Emergency Rental Assistance Program                 |                                                                     |                                                      |                                      |
|         | Home Program Overview Register New Account Hel<br>— | & Support                                                           |                                                      | Language: English 🗸                  |
|         | Account Registration                                |                                                                     |                                                      |                                      |
|         | Preparer First Name                                 | First Name (Mandatory)                                              |                                                      |                                      |
|         | Preparer Last Name                                  | Last Name (Mandatory)                                               |                                                      |                                      |
|         | Preparer Email                                      | Username and temporary password will be sent to this address (Manda | ory)                                                 |                                      |
|         | Confirm Preparer Email                              | Must match email address above (Mandatory)                          |                                                      |                                      |
|         | Preparer County                                     |                                                                     |                                                      |                                      |
|         | Are you a designated third-party preparer?          |                                                                     |                                                      |                                      |
|         | e.g., Family Member, Friend or Partner Organization |                                                                     |                                                      |                                      |
|         |                                                     |                                                                     | agree to the State of Nebraska <u>Privacy Policy</u> |                                      |
|         | Submit                                              |                                                                     |                                                      |                                      |
|         |                                                     |                                                                     |                                                      |                                      |
| REGI    | STRATION EMAIL                                      |                                                                     |                                                      |                                      |
|         | Check the preparer or                               | ail address provided and a                                          |                                                      | nd temporary password                |
|         | Check the preparer en                               |                                                                     | cess your <b>username a</b>                          | nu temporary passworu                |
| CLIAR   |                                                     |                                                                     |                                                      |                                      |
| СНАГ    | NGE PASSWORD                                        |                                                                     |                                                      |                                      |
|         | Log into the online por                             | tal and click on the <b>login</b> lir                               | ik to change your passw                              | lord                                 |
|         |                                                     |                                                                     |                                                      | Walcome Cuest                        |
| NE      | BRASKA                                              |                                                                     |                                                      |                                      |
| Emergen | cy Rental Assistance Program                        |                                                                     |                                                      |                                      |
| Home    | Program Overview Register New Account Help & S      | upport                                                              |                                                      | Language: English 🗸                  |
|         |                                                     |                                                                     |                                                      |                                      |
| LANC    | <b>GUAGE SELECTION</b>                              |                                                                     |                                                      |                                      |
|         | Select your <b>language</b> o                       | ption by changing the defa                                          | ult option.                                          |                                      |
|         | ,                                                   |                                                                     | I                                                    |                                      |
| NF      | BRASKA                                              |                                                                     |                                                      | Welcome, <b>Guest</b>   <u>Login</u> |
| Emergen | cy Rental Assistance Program                        |                                                                     |                                                      |                                      |
| Home    | Program Overview Register New Account Help & S      | upport                                                              |                                                      | Language: English 🗸                  |
|         |                                                     |                                                                     |                                                      |                                      |
|         |                                                     |                                                                     |                                                      |                                      |
|         |                                                     |                                                                     |                                                      |                                      |
| Note    | : Application can be com                            | pleted in English or Spanish                                        |                                                      |                                      |
|         |                                                     |                                                                     |                                                      |                                      |
|         |                                                     |                                                                     |                                                      |                                      |
|         |                                                     |                                                                     |                                                      |                                      |
|         |                                                     |                                                                     |                                                      |                                      |
|         |                                                     |                                                                     |                                                      |                                      |
|         |                                                     |                                                                     |                                                      |                                      |
|         |                                                     |                                                                     |                                                      |                                      |
|         |                                                     |                                                                     |                                                      |                                      |

#### START NEW APPLICATION

#### Begin a **new application** by clicking the **Start New Landlord Application** button

| NEBRASKA                                                                                                    |                                |                                                                                                    | Welcome, Logour                                                                                                    |
|----------------------------------------------------------------------------------------------------|--------------------------------|----------------------------------------------------------------------------------------------------|----------------------------------------------------------------------------------------------------|
| mergency Rental Assistance Program                                                                                                    |                                |                                                                                                    |                                                                                                    |
| ome Program Overview Applications Help & Support                                                                                          |                                |                                                                                                    | Language: English 🗸                                                                                                  |
|                                                                                                    |                                |                                                                                                    |                                                                                                    |
| elcome to the Nebraska Rental                                                                                                    |                                | The P                                                                                                    | A CARLON CONTRACTOR                                                                                                  |
| ssistance Program                                                                                                    | A CONTRACTOR OF THE OWNER      |                                                                                                    |                                                                                                    |
| View Eligibility and Requirements                                                                                                    |                                | The second second second second second second second second second second second second second second second se |                                                                                                    |
| 1 H H H H H H                                                                                                    |                                |                                                                                                    | A CONTRACTOR OF THE OWNER                                                                                            |
|                                                                                                    | More and the second            |                                                                                                    |                                                                                                    |
| Get Started                                                                                                    | What Would You Like to Do?     | Local Progra                                                                                                    | ms                                                                                                    |
|                                                                                                    |                                |                                                                                                    |                                                                                                    |
| The Emergency Rental Assistance program makes funds available to<br>assist Nebraska low-income households that are unable to pay rent and | Start New Tenant Application   | > Emergency Rent                                                                                                | al Assistance will be administered locally for residents                                                             |
| itilities due to the COVID-19 pandemic.                                                                                                   |                                | Lancaster Cou                                                                                                   | nty                                                                                                    |
| Before you apply, please take time to review the eligibility requirements                                                                 | Start New Landlord Application | Douglas Coun     City of Lincoln                                                                                | У                                                                                                    |
| application steps to complete, and the supporting documentation                                                                           | Track Status of Applications   | City of Omaha                                                                                                   |                                                                                                    |
| equired as part of your application.                                                                                                    |                                | Nebraskans resid<br>the Nebraska Em                                                                             | ling in these jurisdictions will not be eligible to apply for<br>ergency Rental Assistance Program, More information |
| Apply for Assistance                                                                                                    |                                | for these locally                                                                                               | administered programs will be communicated at a                                                                      |
|                                                                                                    |                                | timeframe                                                                                                    | e programs are expected to open in the early match                                                                   |

#### **PORTAL FUNCTIONALITY**

□ On any page of the application, you will be able to monitor your progress both on the current page and throughout each phase of the application using the gateway icons at the top of the screen

| Landlord Application<br>Request 0010265 |                       |                      |                        |                 | Last saved:<br>2021-02-21 12:09pm |
|-----------------------------------------|-----------------------|----------------------|------------------------|-----------------|-----------------------------------|
| 1 Pre-Eligibility                       | 2 Contact Information | 3 Rental Information | 4. Payment Information | 5 Certification |                                   |
|                                         |                       |                      |                        |                 |                                   |

- A number of validation rules have been built into the application to let you know if data is missing, has been entered in an incorrect format, or your response indicates that your tenant is not eligible for the program
- □ Please note that **you are responsible for answering each question completely and accurately**
- Further, if you accurately answer a question and you are provided with an **eligibility error**, please
   **DO NOT change or override your response** to complete the application
- □ At any point in the application process, you can click on the **Save Draft** button at the bottom of the screen to save your work before exiting the application and returning at a later time to complete it

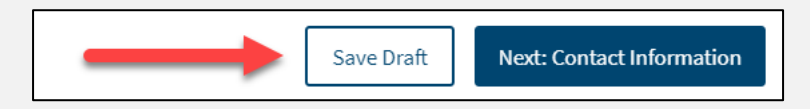

After completing all the mandatory fields on each page, you can proceed to the next by clicking the Next button

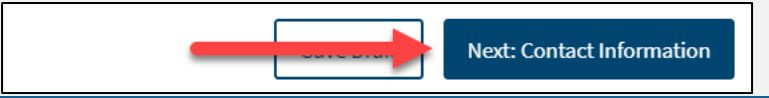

|              | Application<br>0265 |                           |                                  |                       | Last saved:<br>2021-02-21 12:18pm |
|--------------|---------------------|---------------------------|----------------------------------|-----------------------|-----------------------------------|
| 1 Pre-Eligit | ility               | 2 Contact Information     | 3 Rental Information             | 4 Payment Information | 5 Certification                   |
|              | datory fir          | lde are indicated         | with a rad actorial              | (*)                   |                                   |
|              | uatory ne           |                           | i with a red asterisi            | < (···)               |                                   |
|              |                     | As a landlord do you      | operate as an individual o       | r company?* 🕜         |                                   |
|              |                     | O Individual              | Company                          |                       |                                   |
|              |                     |                           |                                  |                       |                                   |
| ∃ A too      | ol-tip fund         | <b>ction</b> is available | on some questions                | s by clicking on the  | blue question mark icon.          |
| Clicki       | ng this icc         | on will either prov       | vide additional info             | rmation about the     | field or display an illustrat     |
| samp         | ble of the o        | accument from w           | vnich the informati              | on can be obtained    | 1.                                |
|              |                     | As a landlord do you      | operate as an individual o       | r company?* 🕜 🚽       |                                   |
|              |                     | 🔿 Individual 🌔            | Company                          |                       |                                   |
|              |                     |                           |                                  |                       |                                   |
| 7 Click      | the Add C           | ocument button            | to unload any requ               | uired supporting do   | ocumentation                      |
|              |                     |                           |                                  |                       |                                   |
|              |                     | Please                    | upload a copy of your ide        | ntification: *        |                                   |
|              |                     | Add                       | Document                         |                       |                                   |
|              |                     | Add                       | Document                         |                       |                                   |
|              | cessful up          | bload will result ir      | n the file name disp             | blaying               |                                   |
| ∃ A suc      |                     |                           |                                  |                       |                                   |
| ∃ A suc      |                     | Plasa                     | DIGAG A CODY OF VOUR IDENTIFICAT | ion.                  |                                   |
| ∃ A suc      |                     | Please up                 |                                  |                       |                                   |
| ] A suc      |                     | Please up                 | ocument                          |                       |                                   |

|                                                                              | Login Vour session has expired. Please login to pickup where you left off. User name Password Language English                                                                                                    |                                     |
|------------------------------------------------------------------------------|----------------------------------------------------------------------------------------------------|-------------------------------------|
| Previously saved applicat<br>tab                                             | Password Language English Forgot Password ? Login  ions (i.e., in draft form) can be retrieved Landlord a landlord requesting rental assistance for one of your tenants and do not see a corresponding request uncertaint a new application here! | by going to the <b>Applications</b> |
| Cancelle<br>Cancelle<br>Cancelle<br>Cancelle<br>Cancelle<br>Chickow<br>Draft | lications will be available in read-only r                                                                                                    | node and cannot be modified         |

□ In-progress and submitted applications can be **printed** by clicking the **print icon** 

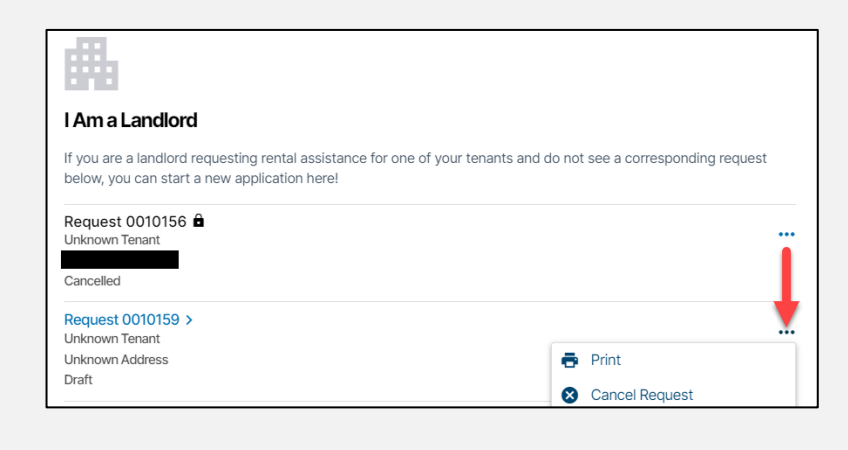

## PRE-ELIGIBILITY

The **Pre-Eligibility page** presents key questions that can help determine eligibility.

- □ Enter the physical **address** (number, street, city, zip and state) of the rental unit for which assistance is requested
  - Once the address is entered click the "Validate Address" button and confirm the address by clicking the "Accept Formatted Address" button

|   | Pre-Eligibility                                                                 |   |
|---|---------------------------------------------------------------------------------|---|
|   | Provide the rental unit's physical address for which assistance is requested: * |   |
|   | Address line 2:                                                                 |   |
|   |                                                                                 |   |
|   | City:*                                                                          |   |
|   | State: *                                                                        |   |
|   | -Select-                                                                        |   |
|   | Zip code:*                                                                      |   |
|   | Validate Address                                                                |   |
|   | County (will autopopulate upon address validation): *                           |   |
| l |                                                                                 | 1 |

- □ Emergency Rental Assistance will be administered locally for residents of:
  - Lancaster County
  - Douglas County
  - $\circ \quad \text{City of Lincoln} \\$
  - City of Omaha
  - Nebraskans residing in these jurisdictions will not be eligible to apply for the Nebraska Emergency Rental Assistance Program. More information for these locally administered programs will be communicated at a future time. These programs are expected to open in the early March timeframe.
- Indicate whether your tenant is an immediate family member by selecting either the "Yes" or "No" button. Examples of immediate family members include, but are not limited to, parents, children or siblings
  - o Tenants and Landlords that are immediate family members are not eligible for this program

|                                                                        | Is your tenant an immediate family member?*                                                           |                             |
|------------------------------------------------------------------------|----------------------------------------------------------------------------------------------------|-----------------------------|
| □ Identify what type of a                                              | assistance you are seeking by checking the box(es                                                     | ) that apply.               |
|                                                                        | What type of assistance are you seeking (check all that apply)?  Past due rent Current or future rent |                             |
| <ul> <li>Indicate whether you</li> <li>"Yes" or "No" button</li> </ul> | are applying because of a request from your tena                                                      | int by selecting either the |

o If "Yes", enter the application request number provided by your tenant in the open field

|        | Have you received an email confirmation from the Nebraska Emergency Rental Assistance Program that your tenant submitted an application?*                                                        |
|--------|----------------------------------------------------------------------------------------------------|
|        | Ves No                                                                                                    |
|        | Please enter the 7-digit number from the email notification. You may still proceed with the application without the 7-digit number, however it may cause delays in processing your application * |
|        |                                                                                                    |
| Based  | on responses to the questions, an applicant will be notified if they may be eligible to apply.                                                                                                   |
|        | Carefully <b>read and understand the eligibility requirements</b> as outlined in the Frequently Asked<br>Questions to confirm that you are eligible for the program                              |
|        | Answer each question honestly and do not override accurate responses in order to participate in this program if you are otherwise ineligible                                                     |
|        | Note that your responses to other questions within the application may lead to a determination of ineligibility                                                                                  |
| CONT   | ACT INFORMATION                                                                                                    |
| The Co | ontact Information page captures basic information about you as the Landlord or Landlord                                                                                                    |
| repres | sentative                                                                                                    |
|        | Indicate whether the landlord on the lease document is a person or a company by selecting either                                                                                                 |
|        | the "Individual" or "Company" button                                                                                                    |
|        |                                                                                                    |
|        | Contact Information                                                                                                    |
|        | As a landlord do you operate as an individual or company?* 🕜                                                                                                    |
|        | Individual Company                                                                                                    |
|        |                                                                                                    |
|        | $\circ$ If "Individual", enter your information as noted in the lease:                                                                                                    |
|        | <ul> <li>Name (first, middle, last)</li> </ul>                                                                                                    |
|        | <ul> <li>Mailing address (number, street, city, zip and state)</li> </ul>                                                                                                    |
|        | <ul> <li>Contact information (phone number and email address)</li> </ul>                                                                                                    |
|        | <ul> <li>Social Security Number or Tax Identification Number</li> </ul>                                                                                                    |
|        | <ul> <li>Indicate whether you have a valid driver's license by selecting either the "Yes" or "No"</li> </ul>                                                                                     |
|        | button.                                                                                                    |
|        | <ul> <li>If "Yes", enter your driver's license number, driver's license state, and upload a<br/>copy of your driver's license</li> </ul>                                                         |

| Do you have a val   | <b>d driver's license? *</b><br>No |  |
|---------------------|------------------------------------|--|
| Driver's license n  | ımber:*                            |  |
| Duivarla lissues et | -4-1*                              |  |
| Driver's license st | ate: "                             |  |

State of Nebraska ERA Program – Landlord Application User Guide

• If "No", upload a copy of an alternative Government Issued Identification (e.g. Passport, Military ID, U.S. Permanent Resident Card, etc.)

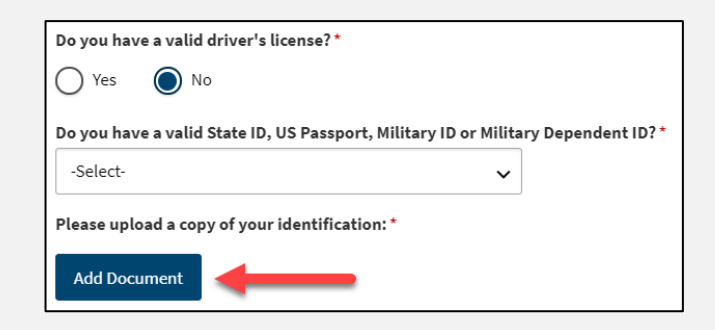

Indicate your business classification by selecting an option in the drop-down box

| Γ | Business classification (select a | appropriate option for federal | tax classification of the business or person applying for assistance): $^{\star}$ |
|---|-----------------------------------|--------------------------------|-----------------------------------------------------------------------------------|
|   | -Select-                          | ~                              |                                                                                   |

- If "Company", enter the information as noted in the lease:
  - Legal Name

| As a landlord do you operate as an individual or company?* ( | D |
|--------------------------------------------------------------|---|
| Individual Ocompany                                          |   |
| Company legal name: * 🕜                                      |   |
|                                                              |   |

- Indicate whether you have a valid driver's license by selecting either the "Yes" or "No" button.
  - If "Yes", enter your driver's license number, driver's license state, and upload a copy of your driver's license

| ) No<br>number: * |          |         |         |
|-------------------|----------|---------|---------|
| number: *         |          |         |         |
|                   |          |         |         |
|                   |          |         |         |
| state:*           |          |         |         |
|                   |          |         | ~       |
|                   | state: * | state:* | state:* |

• If "No", upload a copy of an alternative Government Issued Identification (e.g. Passport, Military ID, U.S. Permanent Resident Card, etc.)

| Do you have a valid driver's license?*    |                                          |
|-------------------------------------------|------------------------------------------|
| Yes No                                    |                                          |
|                                           |                                          |
| Do you have a valid State ID, US Passpor  | t, Military ID or Military Dependent ID: |
| -Select-                                  | ~                                        |
| -select-                                  | ~                                        |
| Please upload a copy of your identificati | on:*                                     |
|                                           |                                          |
|                                           |                                          |

- Mailing address (number, street, city, state and zip code)
- Company phone number and email address
- Company Contact Information (first, middle and last name)
  - First, middle and last name
  - Date of Birth
  - Phone Number
  - Email Address
- Company Tax Identification Number
- Indicate your business classification by selecting an option in the drop-down box
- Company DUNS number (Data Universal Numbering System)

### **RENTAL INFORMATION**

- □ Enter Property Name (if applicable)
- □ Indicate whether the tenant receives any rental assistance from a Federal or State program by selecting either the "Yes" or "No" button
  - o If "Yes"
    - Select the name of the organization that pays the rental assistance from the dropdown box
    - Upload documentation of the rental assistance

| Rental Information                                                                                                    |                                     |
|----------------------------------------------------------------------------------------------------|-------------------------------------|
| Property name (if applicable):                                                                                                    |                                     |
| Does the tenant in this rental unit receive rental assistance         Image: Search of the search of the search o | e from a Federal or State program?* |
| Name of organization that pays the rental assistance: *                                                                                                    |                                     |
| -Select-                                                                                                    | ~                                   |
| Add Document                                                                                                    |                                     |

| Enter Tenant's name (first, m | iddle and last) and email address |  |
|-------------------------------|-----------------------------------|--|
|                               | Tenant first name: *              |  |
|                               | Tenant middle name:               |  |
|                               | Tenant last name: *               |  |
|                               | Tenant email address: *           |  |
|                               | Re-enter Tenant email address: *  |  |
|                               |                                   |  |

- □ Indicate whether an eviction notice has been issued to the tenant by selecting either the "Yes" or "No" button
  - If "Yes", attach the eviction notice or statement/letter of past-due rent

| Has an eviction notice been issued to the tenant? *                                 |  |
|-------------------------------------------------------------------------------------|--|
| Yes No                                                                              |  |
| Please attach a copy of the eviction notice or statement/letter of past-due rent: * |  |
| Add Document                                                                        |  |

- □ Enter the following lease information and attach a signed copy of the lease or rental agreement(s) that covers all months you are seeking assistance
  - o Date original lease agreement was signed
  - o Date current lease agreement was signed
  - Date current lease ends, or date lease became month to month
  - o Monthly rent amount per the current lease agreement

| Date current lease agreement was signed: * Select date Date your current lease ends: * Select date What is the monthly rent amount per the current lease agreement?* 0.00 | Select date                        |                                                     |                           |
|----------------------------------------------------------------------------------------------------|------------------------------------|-----------------------------------------------------|---------------------------|
| Select date Date your current lease ends: * Select date What is the monthly rent amount per the current lease agreement?* 0.00                                            | Date current lease agreement was   | gned: *                                             |                           |
| Date your current lease ends: * Select date What is the monthly rent amount per the current lease agreement? * 0.00                                                       | Select date                        |                                                     |                           |
| Select date What is the monthly rent amount per the current lease agreement?* 0.00                                                                                        | Date your current lease ends: *    |                                                     |                           |
| What is the monthly rent amount per the current lease agreement?*                                                                                                    | Select date                        |                                                     |                           |
| 0.00                                                                                                    | What is the monthly rent amount p  | the current lease agreement? *                      |                           |
|                                                                                                    | 0.00                               |                                                     |                           |
| Please attach a signed copy of the lease or rental agreement(s) that covers all months you are seeking assista                                                            | Please attach a signed copy of the | se or rental agreement(s) that covers all months yo | u are seeking assistance: |
|                                                                                                    | Add Document                       |                                                     |                           |

- You will need to add each month for which you are seeking payment by clicking the "Add Month" Button and entering the following information:
  - o Month and Year
  - o Total monthly rent amount
  - o Unpaid rent due
  - o Indicate if this amount is past due
    - If "Yes", enter any applicable late fees
  - Amount provided by another Federal, State, or Local program

| Applicants are eligible for up to 12 months of past due rent (no earlier than April 1, 2020) and up to 3 months into the future from application submission date. If utilities are included in your monthly amount collected from tenant, then all amounts are considered as rent. If utilities are NOT include in amount collected from tenant, and the tenant pays utilities on their own, then only include rent in this section. Select "Add Month" below to enter the amount of assistance requested by month. |
|----------------------------------------------------------------------------------------------------|
| No months have been added                                                                                                    |
| Add Month                                                                                                    |

(NOTE: Assistance requested from this program will be automatically calculated from the provided information)

(NOTE: You will need to click the "Add Month" Button and enter the above information individually for each month of assistance)

## LANDLORD PAYMENT INFORMATION

This program is designed to make payments directly to landlords and utility providers. Accordingly, please provide:

- □ Remittance address for Landlord (street or post office box, city, state, and zip code)
  - Once the address is entered click the "Validate Address" button and confirm the address by clicking the "Accept Formatted Address" button

| Payment Information                                             |
|-----------------------------------------------------------------|
| Is your remittance address the same as your mailing address?* 💿 |
| 🔘 Yes 🔘 No                                                      |
| Remittance address for landlord: * 🕜                            |
|                                                                 |
| Address line 2:                                                 |
|                                                                 |
| City:*                                                          |
|                                                                 |
| State:*                                                         |
| -Select-                                                        |
| Zip code:*                                                      |
|                                                                 |
| Validate Address                                                |
|                                                                 |

#### CERTIFICATION

- □ You must indicate that you have agreed to, read, and understand these acknowledgements, conditions and authorizations
  - ACKNOWLEDGEMENT AND CERTIFICATION
    - I/We certify that all information given to the Emergency Rental Assistance Program is accurate and complete to the best of my/our knowledge and belief.
    - I/We understand that false statements I/we give to the Emergency Rental Assistance Program may be punishable under Federal, State or Local Law.

- I/We also understand that false statements or information will be grounds for denial of our application, termination of rental or utility assistance and/or debarment from participating in other current or future assistance programs.
- I/We understand that this is an application for assistance and signing this application does not bind the Emergency Rental Assistance Program to offer rental or utility assistance nor does it bind me/us to accept any assistance offered.
- I/We have no objection to inquiries for the purpose of verifying the facts herein stated.
- I/We have received, read and understand the Emergency Rental Assistance Program eligibility and compliance requirements

| Certification                                                                                                    |
|----------------------------------------------------------------------------------------------------|
| ACKNOWLEDGEMENT AND CERTIFICATION                                                                                                    |
| I/We certify that all information given to the Emergency Rental Assistance Program is accurate and complete to the best of my/our knowledge and belief.                                                                                        |
| I/We understand that false statements I/we give to the Emergency Rental Assistance Program may be punishable under Federal, State or Local Law.                                                                                                |
| • I/We also understand that false statements or information will be grounds for denial of our application, termination of rental or utility assistance and/or debarment from participating in other current or future assistance programs.     |
| • I/We understand that this is an application for assistance and signing this application does not bind the Emergency Rental Assistance Program to offer rental or utility assistance nor does it bind me/us to accept any assistance offered. |
| I/We have no objection to inquiries for the purpose of verifying the facts herein stated.                                                                                                    |
| I/We have received, read and understand the Emergency Rental Assistance Program eligibility and compliance requirements                                                                                                    |
| I have read and understand the acknowledgements above*                                                                                                    |

## • AUTHORIZATION TO RELEASE INFORMATION

- Your signature on this form and the signature of each member of your household who is 18 years of age or older authorizes the Emergency Rental Assistance Program to use this authorization and the information obtained with it, to administer and enforce rules and policies.
- Any individual or organization, including any governmental agency may be asked to release information. Information may be requested from but is not limited to: courts, law enforcement agencies, landlords, past and present employers, Social Service Agencies, utility companies, and unemployment benefits.
- By signing this form, I authorize the above persons, firms or corporations to make available any documents or record to the Emergency Rental Assistance Program for inspection and copying.

I hereby certify that I authorize the Emergency Rental Assistance Program to publish information regarding me/my household (not including personally identifiable information) or my organization (i.e., for landlords) and any awards which I may receive on a searchable public website as part of its public transparency and accountability efforts.

| AUTHORIZATION TO RELEASE INFORMATION                                                                                                    |
|----------------------------------------------------------------------------------------------------|
| • Your signature on this form and the signature of each member of your household who is 18 years of age or older authorizes the Emergency Rental Assistance Program to use this authorization and the information obtained with it, to administer and enforce rules and policies.                                                                        |
| • Any individual or organization, including any governmental agency may be asked to release information. Information may be requested from but is not limited to: courts, law enforcement agencies, landlords, past and present employers, Social Service Agencies, utility companies, and unemployment benefits.                                        |
| By signing this form, I authorize the above persons, firms or corporations to make available any documents or record to the Emergency Rental Assistance Program for inspection and copying.                                                                                                    |
| I hereby certify that I authorize the Emergency Rental Assistance Program to publish information regarding me/my household (not including personally identifiable information) or my organization (i.e., for landlords) and any awards which I may receive on a searchable public website as part of its public transparency and accountability efforts. |
| I have read and understand the authorizations above *                                                                                                    |

- PAYMENT ACCEPTANCE AND ACKNOWLEDGEMENTS FOR LANDLORD
  - I/We understand that the Tenant must be still living in the rental property for which assistance is requested.
  - I/We, as applicant, agree to accept the amount paid under the Emergency Rental Assistance program, as payment in full, for all past due rent, including any and all late fees or interest. Landlord agrees to dismiss, with prejudice, any eviction lawsuit filed.

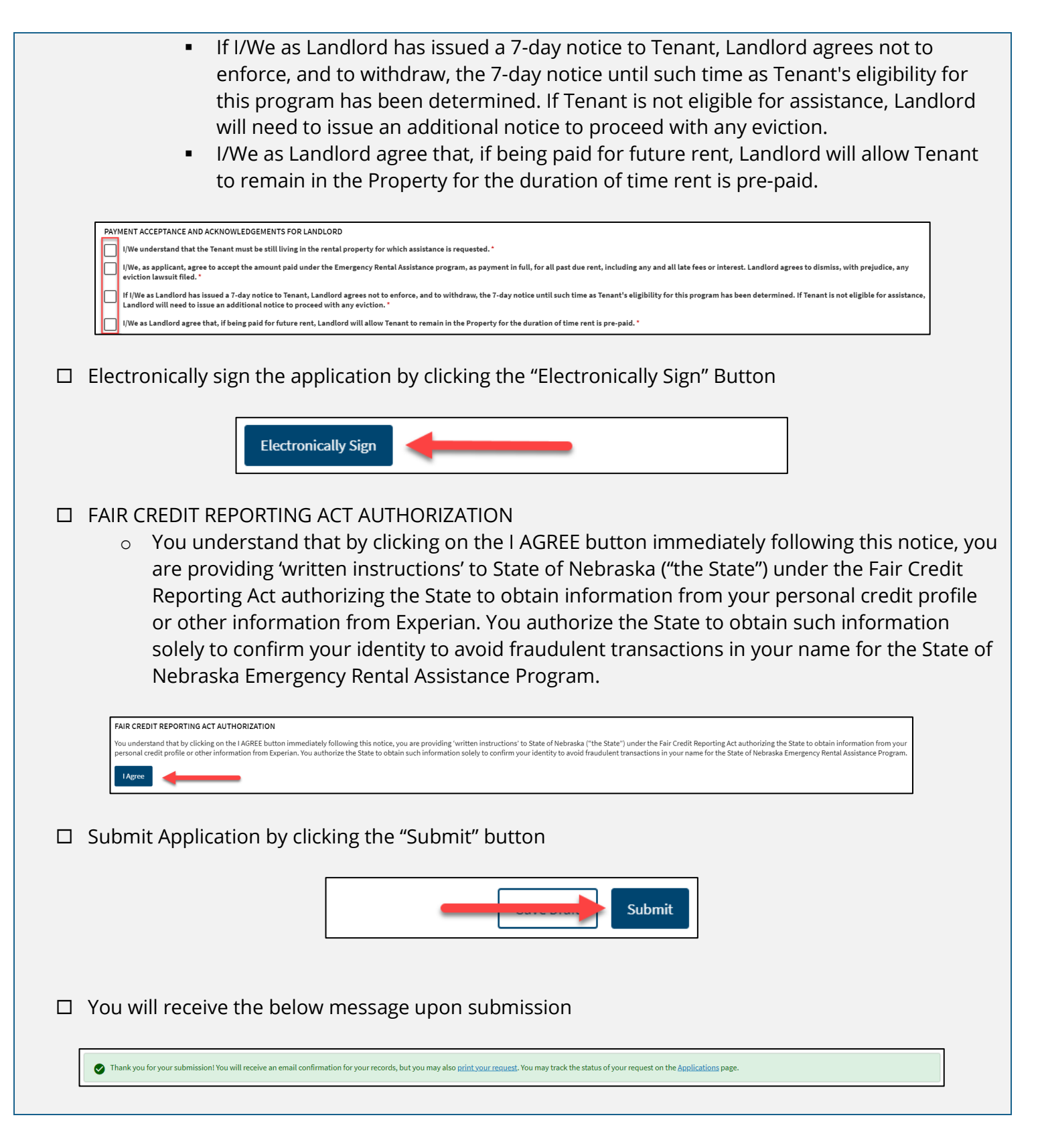

This section of the user guide outlines the steps to be completed to appeal an application disapproval decision. Please review this appeals process in its entirety before you begin the appeals process. The reason(s) for the disapproval of an application will be provided in an email sent to the email address provided in the application. Please carefully read the email to understand the correction(s) and/or missing documentation required.

| Visiting the online portal will take<br>overview of the State of Nebras<br>to your account. | ke you to the homepage where you will be presented with an<br>ska Emergency Rental Assistance (ERA) Program and you can login                               |
|---------------------------------------------------------------------------------------------|----------------------------------------------------------------------------------------------------|
| <complex-block></complex-block>                                                             | <complex-block><complex-block><complex-block><complex-block><complex-block></complex-block></complex-block></complex-block></complex-block></complex-block> |
| Home Program Overview Register New Account Help & Support                                   | Language: English 🗸                                                                                                    |
|                                                                                             |                                                                                                    |
| LANGUAGE SELECTION                                                                          |                                                                                                    |
| □ Select your <b>language</b> option by                                                     | changing the default option.                                                                                                    |
| NEBRASKA<br>Emergency Rental Assistance Program                                             | Welcome, <b>Guest</b>   <u>Login</u>                                                                                                    |
| Home Program Overview Register New Account Help & Support                                   | Language: English V                                                                                                    |
| <b>Note:</b> Application can be completed in                                                | English or Spanish                                                                                                    |

## **INITATE THE APPEAL PROCESS**

## □ Begin the **appeal process** by clicking the **Track Status of Applications** option

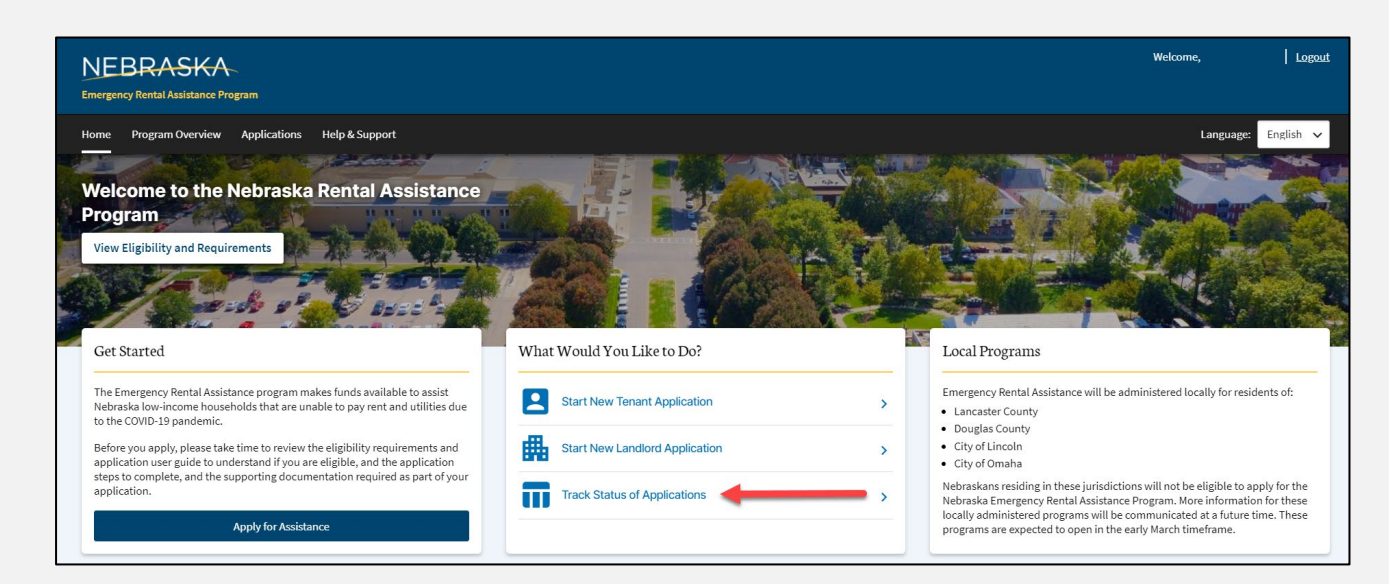

□ Click the **ellipsis** to the right of your rejected application

| <b>#</b>                                                                                                    |                                                  |
|----------------------------------------------------------------------------------------------------|--------------------------------------------------|
| I Am a Landlord                                                                                                 |                                                  |
| If you are a landlord requesting rental assistance for one request below, you can start a new application here! | e of your tenants and do not see a corresponding |
| Request XXXXXX 🔒                                                                                                |                                                  |
| lejected - Appeal Window Open                                                                                   |                                                  |

## □ Select Appeal Decision from the dropdown options

| ē        | Print           |  |
|----------|-----------------|--|
| (±       | Add Extension   |  |
| <u>×</u> | Appeal Decision |  |

□ In the popup window, type in the **justification** for your appeal in the text box and upload any required documents with the Add Document button \Lambda Appeal Decision × Please enter justification for your appeal: \* Attach any documentation for your appeal: Add Document Cancel Submit □ Submit the appeal by clicking the **Submit** button \Lambda Appeal Decision × Please enter justification for your appeal: \* Attach any documentation for your appeal: Add Document Submit A successfully submitted appeal will be labeled as **Appeal in Review**: I Am a Landlord If you are a landlord requesting rental assistance for one of your tenants and do not see a corresponding request below, you can start a new application here! Request XXXXXX .... Appeal in Review

| Δ  | D | EN  | חו | IY |
|----|---|-----|----|----|
| Ar | ٢ | CI. | ٧D | IA |

| DOCUMENT /<br>INFORMATION                            | ILLUSTRATIVE EXAMPLE                                                                                                    |  |  |  |
|------------------------------------------------------|----------------------------------------------------------------------------------------------------|--|--|--|
|                                                      | <ul> <li>Government Issued Photo Identification (e.g. Driver's License, Passport,<br/>Military ID, U.S. Permanent Resident Card, etc.)</li> <li>Signed copy of the lease or rental agreement(s) that covers all months<br/>you are seeking assistance</li> <li>Relevant eviction notice or statement/letter of past-due rent (if<br/>applicable)</li> <li>Rental Assistance documentation for tenant from a Federal or State<br/>program (if applicable)</li> </ul>                                                                                                    |  |  |  |
| Driver's License and<br>State Identification<br>Card | NEBRASKA www.dow.medurus.meturaska.gov<br>Usa.ne       Control Control       Control Control       Control       Contro       Control       Control |  |  |  |